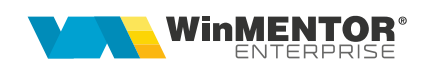

## Transfer mijloace fixe in objecte de inventar

Pentru transferul articolelor din Mijloace fixe complet amortizate în Obiecte de inventar in afara bilantului se poate proceda în felul următor:

- 1. În constante generale > Conturi sintetice pt identificarea tipului de stoc > Sintetic obiecte de inventar = 803.9
- 2. Transfer Mijloc fix din tipul contabil "Mijloace fixe" în tipul contabil "Obiecte de inventar in afara bilantului" (acesta are contul reprezentativ 803.9 și toate celelalte conturi 999, Descarcare la iesirea din firma = Nu, Diferente de pret = Da, TVA neexigibil = Nu are, Metoda de gestiune = IDS)
- 3. Nota contabilă generată este 681 = 212/213/214 si 803.9 = 999
- 4. În Rezolvare obiecte de inventar trebuie să mergeti pe fiecare articol mutat, să apelați butonul "Generare din stoc" (acesta deschide o machetă cu vechea poziție de mijloace fixe din care se face preluarea) și să-i precizați cantitatea transferată. După salvare si iesire din macheta de Imobilizări, articolul nu se mai regăseste în Rezolvare miiloace fixe ci în Rezolvare obiecte de invetar, cu aceleasi date: nr inventar, amortizare precedenta, durata ramasa, responsabil. Jurnalul trebuie să nu contină nicio notă contabilă.
- 5. Inregistrarea contabilă finală aferentă acestei mișcări ar trebui să fie: 281 = 213 și 803.9 = 999, de aceea trebuie corectată nota generată automat pe transfer. Corectia se face pe note contabile diverse în felul următor:

| 681 = 213 | minus valoarea | transferului |
|-----------|----------------|--------------|
|           |                |              |

281 = 213 plus valoarea transferului

Atentie! Dacă se dorește ca pe cheltuieli să ajungă suma pe 603 în loc de 681 se mai face o notă contabilă de corectie:

| 681 = 473 | minus valoarea transferului |
|-----------|-----------------------------|
| 603 = 473 | plus valoarea transferului  |

În cazul *mijloacelor fixe parțial amortizate*, se procedează la fel ca mai sus, dar cu următoarele particularităti:

- În Rezolvare obiecte de inventar, după transfer, trebuie trecuta la DUR valoarea 0 și fixată această valoare prin dublu-click pe casuța cu valoarea. După mesajul "Fixez aceasta valoare?" trebuie să devină casuța pe fond roșu.
- Înregistrarea contabilă finală aferentă acestei miscări ar trebui să fie:

| 281 = 213   | valoarea amortizării precedente  |
|-------------|----------------------------------|
| 658 = 213   | partea rămasă neamortizată       |
| 803.9 = 999 | valoarea totală a mijlocului fix |

de aceea trebuie corectată nota generată automat pe transfer. Corecția se face pe note contabile diverse în felul următor:

| 681 = 213 | minus valoarea transferului     |
|-----------|---------------------------------|
| 281 = 213 | valoarea amortizării precedente |
| 658 = 213 | valoarea rămasă neamortizată    |

**Atentie!** Dacă se dorește ca pe cheltuieli să ajungă suma pe 603 în loc de 681, nu se mai face nota contabilă de mai sus ci:

- 681 = 213 minus valoarea transferului
- **281 = 213** plus valoarea amortizării precedente
- 603 = 213 plus valoarea rămasă neamortizată
- 603 = 473 plus valoarea amortizării precedente
- **681 = 473** minus valoarea amortizării precedente

## **Review-uri document**

Rev. 1.0 07.04.2025

Actualizare format document